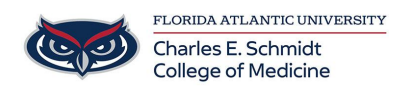

Knowledgebase > Email and Collaboration > "From" field in Outlook

## "From" field in Outlook

Andres Carrasquillo - 2019-01-09 - Email and Collaboration

Switch between sending emails from different accounts in Outlook by following the instructions below.

- 1. Open Outlook and then open a blank email.
- 2. Select the **Options** tab. The *Options* tab displays.

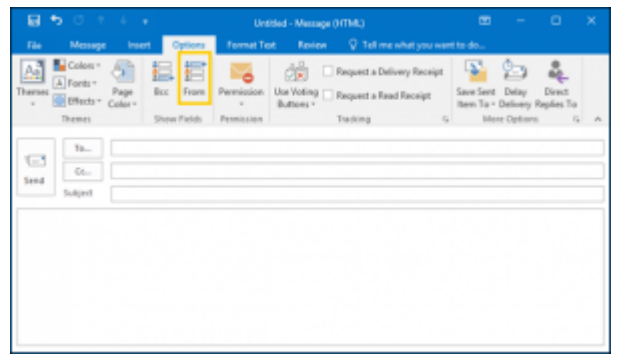

3. Select the **From** button located in the *Show Fields* section of the toolbar. The dropdown menu displays.

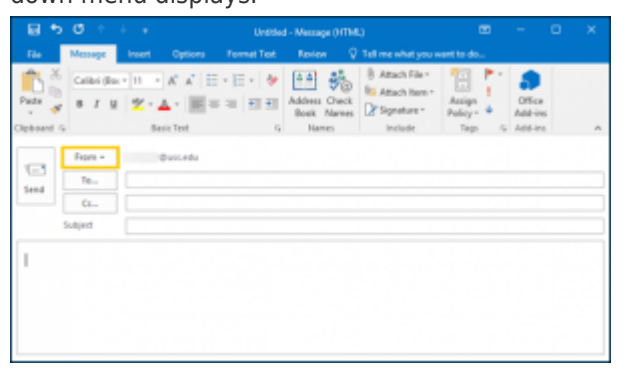

 The drop-down menu displays two options: your own email address and a Other Email Address option. Select the Other E-mail Address option. The Send from Other E-mail Address screen displays.

| - 🖬 🛸  |                                 |                         |                                            | Untitles             | - Message () (Thi                    |                                                                 |                    |                   |   |
|--------|---------------------------------|-------------------------|--------------------------------------------|----------------------|--------------------------------------|-----------------------------------------------------------------|--------------------|-------------------|---|
| The .  | Message                         |                         | Options                                    |                      | Rotes Q                              | Tell me what you w                                              |                    |                   |   |
| Pada - | Calbi (Io                       | - 日 - 1<br> 空 - 1<br>Be | A' A'   11<br>  A -   11 = 11<br>  11 = 11 | ・田・  や<br>=== 田田<br> | Address Check<br>Book Names<br>Names | 8 Attach File *<br>% Attach Item *<br>2* Signature *<br>Include | Assign<br>Policy - | Office<br>Add-ins | , |
| ied S  | Prom -<br>Other E-mail<br>Ajact | icedu<br>Address        | busc+du                                    |                      |                                      |                                                                 |                    |                   |   |

5. The *Send from Other E-mail Address* screen provides the ability to select the email address from which you want this email to be sent. Add the alternate email address and click OK.

|      | Send From Othe | r E-mail Address |        |
|------|----------------|------------------|--------|
| From |                |                  |        |
|      |                | OK               | Cancel |

| Tags            |  |
|-----------------|--|
| alternate email |  |
| from            |  |
| from field      |  |
| second email    |  |
| switch          |  |